## Cañada Course Success & Retention Warehouse Draft

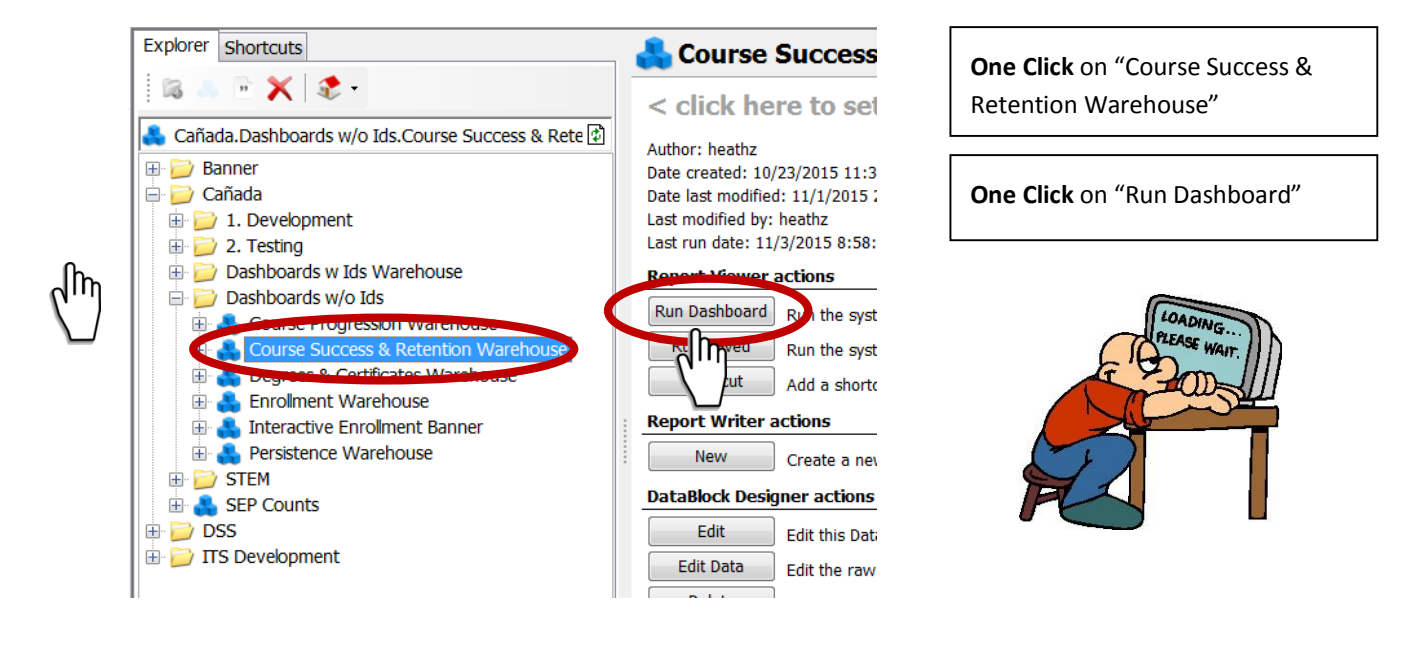

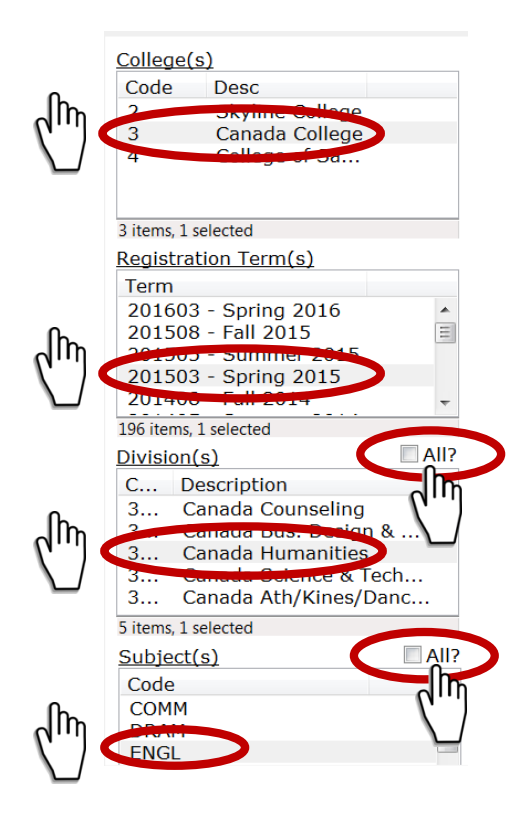

| Click "Cañada College"             |
|------------------------------------|
| Select "Spring 2015"               |
| Select a division by uncheck "All" |
| Select "Humanities"                |
| Select a Subject by uncheck "All"  |
| Select "ENGL"                      |
|                                    |
|                                    |

## Cañada Course Success & Retention Warehouse Draft

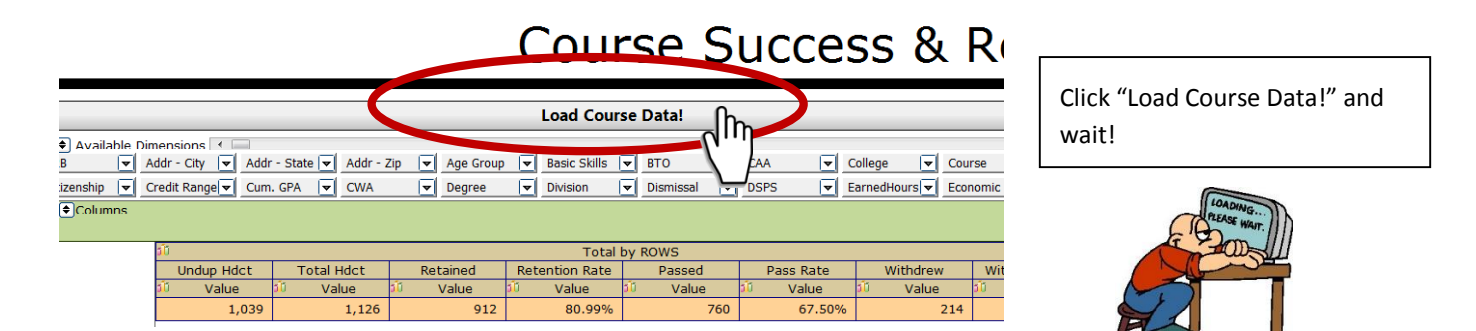

|                      |                |                |              |           | Load Cou     | rse Data!    |      |               |          |
|----------------------|----------------|----------------|--------------|-----------|--------------|--------------|------|---------------|----------|
| ♦ Available<br>B 🛛 💌 | Dimensions 🔳   | Addr - State 🔽 | Addr - Zip 💌 | Age Group | Basic Skills | <b>▼</b> BTO | CAA  | College 💌     | Course   |
| izenship 🔽           | Credit Range 👻 | Cum. GPA 💌     | CWA 💌        | Degree    | Division     | Dismissal    | DSPS | EarnedHours 💌 | Economic |
|                      |                |                |              |           |              |              |      |               |          |

Move this bar to see more variables.

|            |                                                                                                    |                                                    |                 |          | Load Cour             | se Data!     |           |                                   |                                  |
|------------|----------------------------------------------------------------------------------------------------|----------------------------------------------------|-----------------|----------|-----------------------|--------------|-----------|-----------------------------------|----------------------------------|
|            | Image: Available Dim         Addr - State         Citizenship         Image: Available Dim         Image: Available Dim         < | hensions ◀<br>ddr - Zip 💽 Age<br>redit Range 💽 Cum | Group 👻 Subject | Course   | Ethnicity<br>Division | Basic Skills | BTO V     | CAA 💌 Colle<br>CarnedHours 💌 Ecor | ege 💽 CRN<br>nomic Sta 🔽 Ed Goal |
|            |                                                                                                    | <b>3</b> 0                                         |                 |          | Total                 | by ROWS      |           |                                   |                                  |
|            | •                                                                                                    | Undup Hdct                                         | Total Hdct      | Retained | Retention Rate        | Passed       | Pass Rate | Withdrew                          | Withdraw Rate                    |
| , <b>B</b> |                                                                                                    | 🛍 Value                                            | 🛍 Value         | 🛍 Value  | 🛍 Value               | 🛍 Value      | 🛍 Value   | 🛍 Value                           | 🛍 Value                          |
|            |                                                                                                    | 1,039                                              | 1,126           | 912      | 80.99%                | 760          | 67.50%    | 214                               | 19.01%                           |
|            |                                                                                                    |                                                    |                 |          |                       |              |           |                                   | ,                                |

Drag variables from the "Available Dimensions" to the left hand side area.

| ]) ♦ Availa  | able Dimension |                |           |                   |                  |                      |       |          |             |      |               |       |            |        |           |       |         |        |       | +         |
|--------------|----------------|----------------|-----------|-------------------|------------------|----------------------|-------|----------|-------------|------|---------------|-------|------------|--------|-----------|-------|---------|--------|-------|-----------|
| Addr - State | e 💌 Addr - Zij | . ◄            | Age (     | Group 💌           | Basic S          | kills 💌 B            | то    | <b>v</b> | CAA         | -    | College       |       | RN 💌       | Citize | nship 💌   | Credi | t Range | Cum.   | SPA   | -         |
| CWA          | ▼ Degree       | <b>v</b>       | Divisi    | on 💌              | Dismiss          | al 💌 D               | SPS   | ▼        | EarnedHours | -    | Economic Sta  | - E   | d Goal 🛛 💌 | Ed Le  | vel 💌     | EOPS  |         | Engl P | cmt [ | -         |
|              | ins            |                |           |                   |                  |                      |       |          |             |      |               |       |            |        |           |       |         |        |       |           |
| Subject      |                |                |           | <b>ئا</b> ر       |                  |                      |       |          |             |      | Tota          | ıl by | ROWS       |        |           |       |         |        |       |           |
| Course       |                | Sub            | oject     | Undup             | Hdct             | Total I              | ldct  |          | Retained    | R    | etention Rate |       | Passed     |        | Pass Rate |       | With    | drew   | Wit   | hdraw Rat |
|              |                |                |           | າຟິ Va            | lue              | ာ်၊ Va               | lue   | 510      | Value       | 5ÎŬ  | Value         | 510   | Value      | 510    | Value     |       | រ៍រំ V  | alue   | ร์โป  | Value     |
| Ethnicity    |                |                |           |                   | 1,039            |                      | 1,126 |          | 912         |      | 80.99%        | 5     | 76         | כ      | 67.5      | 0%    |         | 214    |       | 19.01     |
|              | TIL            | <b>η</b> γ coι | .U        |                   | 1,039            |                      | 1,126 |          | 912         |      | 80.99%        | ,     | 76         | )      | 67.5      | 0%    |         | 214    |       | 19.01     |
|              | ſ <u>\</u> _   |                | Th<br>Cli | ree va<br>ck on t | riable<br>:he "+ | s are ir<br>-" sign. | the l | eft      | hand sic    | le a | area.         |       |            |        |           |       |         |        | •     |           |

( )(

## Cañada Course Success & Retention Warehouse Draft

Jndup Hdct

40

1 31 152 18

46

11

31 152

60

Course Ethnicity

Subject

|      |       |        |                                  | 1          |            | Total by ROWS |                |         |
|------|-------|--------|----------------------------------|------------|------------|---------------|----------------|---------|
| Sub  | ect   | Course | Ethnicity                        | Undup Hdct | Total Hdct | Retained      | Retention Rate | Passed  |
|      |       | 17     |                                  | Value      | 🛍 Value    | 🛍 Value       | 🛍 Value        | 🛍 Value |
| ENGL | - 100 | A      | sian                             | 23         | 23         | 18            | 78.26%         | 1       |
|      |       | B      | lack - Non-Hispanic              | 18         | 18         | 13            | 72.22%         |         |
|      |       | Fi     | ilipino                          | 11         | 11         | 9             | 81.82%         |         |
|      |       | н      | lispanic                         | 152        | 152        | 107           | 70.39%         | 8       |
|      |       | M      | Iulti Races                      | 73         | 73         | 56            | 76.71%         | 4       |
|      |       | P      | acific Islander                  | 13         | 13         | 10            | 76.92%         |         |
|      |       | U      | nknown                           | 11         | 11         | 9             | 81.82%         |         |
|      |       | v      | /hite Non-Hispanic               | 86         | 86         | 68            | 79.07%         | 5       |
|      |       | S      | ub-total by 100                  | 387        | 387        | 290           | 74.94%         | 23      |
|      | - 110 | A<br>N | merican Indian/Alaskan<br>lative | 1          | 1          | 1             | 100.00%        |         |
|      |       | A      | sian                             | 28         | 28         | 28            | 100.00%        | 2       |
|      |       | B      | lack - Non-Hispanic              | 10         | 10         | 7             | 70.00%         |         |
|      |       | Fi     | ilipino                          | 18         | 18         | 17            | 94.44%         | 1       |
|      |       | н      | ispanic                          | 131        | 131        | 111           | 84.73%         | 9       |
|      |       | M      | lulti Races                      | 57         | 57         | 49            | 85.96%         | 4       |
|      |       | P      | acific Islander                  | 3          | 3          | 2             | 66.67%         |         |
|      |       | U      | nknown                           | 9          | 9          | 8             | 88.89%         |         |
|      |       | W      | /hite Non-Hispanic               | 95         | 95         | 82            | 86.32%         | 7       |
|      |       | S      | ub-total by 110                  | 352        | 352        | 305           | 86.65%         | 27      |
|      | - 161 | A      | sian                             | 1          | 1          | 1             | 100.00%        |         |

After you click on the "+" signs, you will see the display on:

"Subject"—English

"Course"—100, 110, 161, etc.

"Ethnicity"—American Indian, Asian, Black, Filipino, Hispanic, Multi Races, White, etc.

The orange area shows the number and percentage of students retained and passed each English course by ethnicity.

You can drag the variable up and down.

Retention Rate

Value 100.00% 78.26%

100.00<sup>4</sup>

83.339

100.009

91.439 72.229 70.009

70.00% 0.00% 66.67% 100.00% 100.00% 100.00%

76.09% 81.82% 94.44% 100.00%

100.00% 90.32% 70.39%

84.73%

Move Ethnicity from the bottom to the top. You will see the display:

Ethnicity, subject, and course.

The orange area shows the number and percentage of various ethnic groups retained and passed each English course.

|                 |                           |           |                   |                   | Load Cours                | e Data!                     |           |                    |                |
|-----------------|---------------------------|-----------|-------------------|-------------------|---------------------------|-----------------------------|-----------|--------------------|----------------|
| 🔲 🕈 Available I | Dimensions 🔳              |           |                   |                   |                           |                             |           |                    |                |
| Addr - State 💌  | Addr - Zip 💌              | Age Group | Subject           | Course            | Ethnicity                 | 🖌 Basic Skills 🔍            | BTO 💌     | CAA 🔽 Colle        | ege 🔽 CF       |
| Citizenship 💌   | Credit Range 💌            | Cum. GPA  | ▼ CWA             | ▼ Degree          | ▼ Division                | Dismissal 💌                 | DSPS 💌    | EarnedHours 💌 Ecor | nomic Sta 🔻 Ed |
| Columns         |                           |           |                   |                   |                           |                             |           |                    |                |
|                 |                           |           |                   |                   |                           |                             |           |                    |                |
|                 |                           |           |                   |                   |                           |                             |           |                    |                |
|                 |                           |           |                   |                   | Total b                   | y ROWS                      |           |                    |                |
| •               | Undup Hd                  | ct To     | tal Hdct          | Retained          | Total b<br>Retention Rate | y ROWS<br>Passed            | Pass Rate | Withdrew           | Withdraw R     |
| ₽<br>₽          | 00<br>Undup Hd<br>7 Value | ct To     | tal Hdct<br>Value | Retained<br>Value | Total b<br>Retention Rate | y ROWS<br>Passed<br>Ũ Value | Pass Rate | Withdrew           | Withdraw R     |

Drag variables from the left hand side area to the "Available Dimensions" to eliminate the variable or to exchange the variable.

847 849

162 826 827

829 836 847

ENGL

Sub-total by ENGL 100

 B49
 Sub-total by ENGL

 - Filipino
 - ENGL
 100

 110
 165
 647

 - Hispanic
 - ENGL
 100

 110
 161
 165

Black - Non-Hispanic